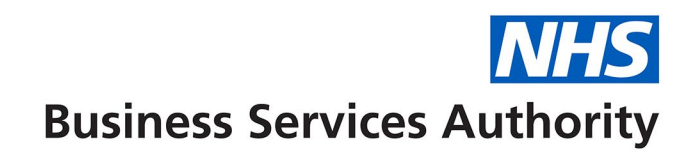

# **NHS Dental Services**

The below information provides the details to complete FP17 forms using the online form function in Compass.

Please note that the patient will need to sign a paper PR form (obtainable from your usual form supplier) or the electronic equivalent. The signed PR form will need to be retained by the practice as part of the patient record for a period of two years.

Completion of online form guidance FP17 (Provider, Practice Manager or Receptionist) – England

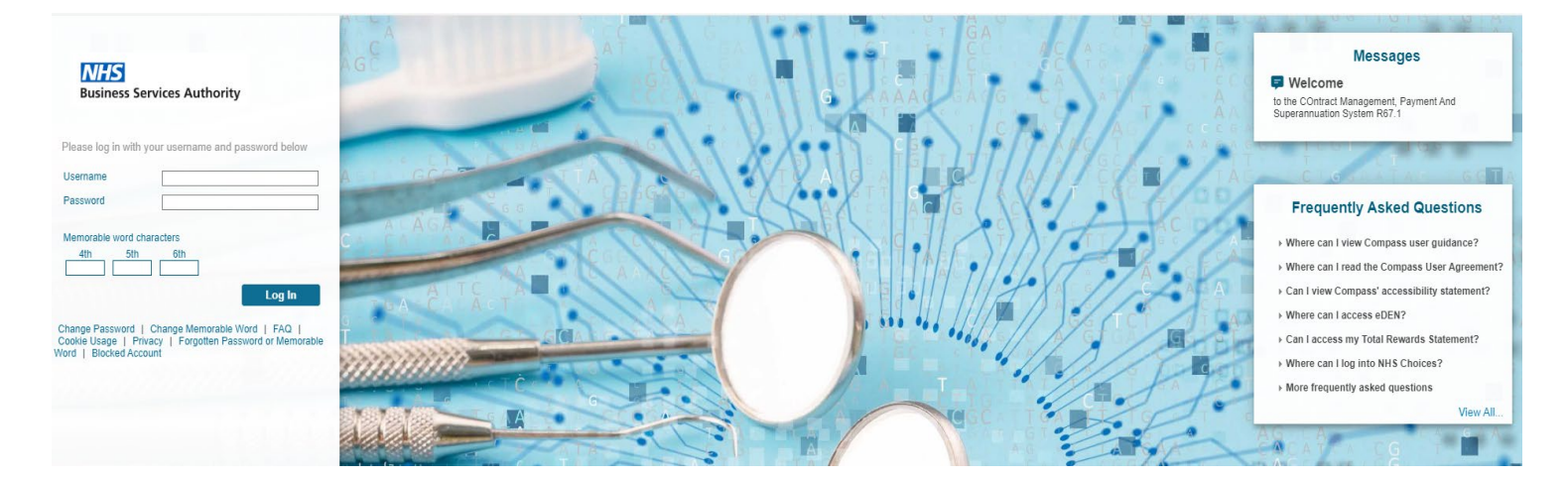

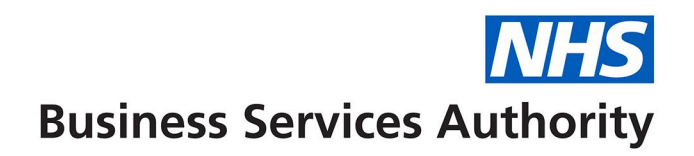

Log on to Compass and select Activity from the Homepage Menu:

| <b>NHS</b><br>Business Services Authority                                                     |                                                                                                    | Providers Homepage                                                                                           |                    | BSA De                                      |
|-----------------------------------------------------------------------------------------------|----------------------------------------------------------------------------------------------------|----------------------------------------------------------------------------------------------------|--------------------|---------------------------------------------|
| Homepage Menu My Profile User Maintenance Provider Contract Clinician Payments Pensions       | User Details<br>Full Name<br>Email Address<br>Security Role<br>Current Date<br>Last Successful Login | MARK JAMES GOATMAN<br>DCSSTransformation@capita.co.uk<br>Business Owner<br>26/03/2024<br>26/03/2024 10:10:38 |                    | System Messages<br>No System Messages Found |
| <ul> <li>Activity</li> <li>Reporting</li> <li>COVID-19</li> <li>Participant Update</li> </ul> | Message Text<br>Records 0 to 0 of 0                                                                  |                                                                                                    | Action<br>Page 1/1 |                                             |

The following screen will be displayed.

| Homepage Menu                                 | User Details          |                              |            |          |        |
|-----------------------------------------------|-----------------------|------------------------------|------------|----------|--------|
| Back To Provider Homepage                     | Full Name             | MARK JAMES GOATMAN           |            |          |        |
| Activity Authorisation Search                 | Email Address         | DCSSTransformation@capita.co | o.uk       |          |        |
| Activity Creation                             | Security Role         | Business Owner               |            |          |        |
| Activity Creation (Clinician)                 | Current Date          | 26/03/2024                   |            |          |        |
| Activity Dashboard                            | Last Successful Login | 26/03/2024 10:10:38          |            |          |        |
| Activity Dashboard (Clinician)                |                       |                              |            |          |        |
| Activity File Archive Search                  | Liser Messages        |                              |            |          |        |
| Activity File Monitor                         | User messages         |                              |            |          |        |
| Activity Search (Detail)                      |                       |                              |            |          |        |
| Activity Search (Detail - Clinician)          | Message Text          |                              |            |          | Action |
| Activity Search (Summary)                     |                       |                              |            |          |        |
| Activity Search (Summary - Clinician)         |                       |                              |            |          |        |
| Maintain or Finalise Draft Claims             |                       |                              |            |          |        |
| Maintain or Finalise Draft Claims (Clinician) |                       |                              |            |          |        |
| New Patient Declaration                       | Records 0 to 0 of 0   |                              | Pa         | ge 1 /   | 1      |
| Ortho Par Score Conturn and Submission        |                       |                              |            |          |        |
| Ortho Par Score Capture and Submission        |                       |                              |            |          |        |
| Ortrio Par Score Sample Request               | Approved Contracts    |                              |            |          |        |
|                                               |                       |                              |            |          |        |
| webebi Account Update                         | Search Contract No 🗸  |                              |            |          | C      |
| View Authorisation List                       | Contract No Type Comm | ssioner                      | Start Date | Postcode | Action |

Please note that if you are a Provider/Clinician creating your own online FP17s, please select Activity Creation (Clinician) and follow the separate guidance document for Clinicians.

If you are a Provider/Clinician, Provider, Practice Manager or Receptionist and you are creating online FP17s for Clinicians within the practice, select Activity creation to display the launch screen:

## PLEASE NOTE: The boxes displayed as yellow are all mandatory fields

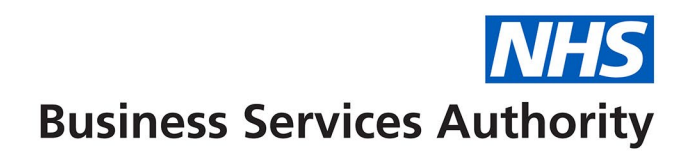

| ♠ Home » Activity Creation Launch                          |                                                                                   |                                    |             |
|------------------------------------------------------------|-----------------------------------------------------------------------------------|------------------------------------|-------------|
| NOTE: The daims created in this session (unless they are T | age claims) will require prior independent authorisation by a clinician before th | ey can be released for processing. |             |
|                                                            |                                                                                   |                                    |             |
| Contract ID                                                | * Q                                                                               |                                    |             |
| Personal ID                                                | Q                                                                                 |                                    |             |
| Location ID                                                |                                                                                   |                                    |             |
| Form Type                                                  | ✓ *                                                                               |                                    |             |
|                                                            |                                                                                   |                                    | Next Cancel |

You can either enter Contract ID, Clinician ID and Location ID manually or click on the magnifying glass to display all the appropriate contracts, Clinicians and Locations and choose the appropriate ones. Use drop down to choose the form type (FP17 or FP170) and select "next" button.

Select Patient Information tab and complete relevant patient information.

| Patient Information | Dental Care Professional | Treatment Dates/Incomplete | Exemptions, Remissions & Patient Charge            | Supporting Evidence       | Treatment Category       | COVID Status Triage Re    | sults Clinical Data Set           |
|---------------------|--------------------------|----------------------------|----------------------------------------------------|---------------------------|--------------------------|---------------------------|-----------------------------------|
| Other Ethnic Origin | 1                        |                            |                                                    |                           |                          |                           |                                   |
| Patient ID          |                          | Q                          |                                                    |                           |                          |                           |                                   |
| NHS Number          |                          |                            | Previous Surn                                      | ame                       |                          |                           |                                   |
| Surname             |                          |                            | * (If changed si                                   | nce last visit)           |                          |                           |                                   |
| Forename            |                          |                            | *                                                  |                           |                          |                           |                                   |
| Address             |                          |                            | * Email Address                                    | i                         |                          |                           |                                   |
|                     |                          |                            | Patient Declin                                     | ed                        |                          |                           |                                   |
|                     |                          |                            | Mobile Phone                                       | Number                    |                          |                           |                                   |
|                     |                          |                            | Patient Declin                                     | ed                        |                          |                           |                                   |
| Post Code           |                          | Q                          |                                                    |                           |                          |                           |                                   |
| Sex                 |                          | Please Select 🗸 🔺          |                                                    |                           |                          |                           |                                   |
| Date of Birth       |                          | *                          |                                                    |                           |                          |                           |                                   |
|                     |                          |                            |                                                    |                           |                          |                           |                                   |
|                     |                          | Save as Draft and Cr       | eate Another Claim Save as Draft and Return to Lau | nch Screen Save and Creat | e Another Claim Save and | Return to Launch Screen C | ancel and Return to Launch Screen |

If it is an existing patient, click on the magnifying glass next to Patient ID field and this will present you with a list of all your existing patients from which you can select the patient:

| ♠ Home » Activity Creation Launch » Genera                                                                                                    | Patient List |               |            |                 |            |        |                        | 3             | ¢ |                              |                   |
|----------------------------------------------------------------------------------------------------|--------------|---------------|------------|-----------------|------------|--------|------------------------|---------------|---|------------------------------|-------------------|
| Activity Reference<br>Personal ID<br>Treatment Location ID<br>Contract ID                                                                                                    | Patient Id   | NHS<br>Number | Surname    | Forename        | D.O.B.     | Sex    | Last Known<br>Postcode | C'⊥<br>Action |   |                              |                   |
| Patient Information Dontal Care Professional                                                                                                    | Filter T     | Filter        | T Filter   | Filter T        | Filter     | Filter | T Filter               | Clear Filters |   | COV/ID Status Triago Posults | Clinical Data Set |
| Patient Information Dental Care Professional                                                                                                    | 11145        |               | ASTONVILLA | ENGLAND         | 08/06/1950 | Μ      | WN7 1NJ                | Select        | У | COVID Status Mage Results    |                   |
| Other Ethnic Origin                                                                                                    | 11173        |               | BASTIA     | FRANCE          | 08/06/1950 | Μ      | WN7 1NJ                | Select        |   |                              |                   |
| Patient ID                                                                                                    | 11154        |               | BIRMINGHAM | ENGLAND         | 08/06/1950 | Μ      | WN7 1NJ                | Select        |   |                              |                   |
| NHS Number                                                                                                    | 11174        |               | BORDEAUX   | FRANCE          | 08/06/1950 | Μ      | WN7 1NJ                | Select        |   |                              |                   |
| Our and a second second s | 11166        |               | BRAGA      | PORTUGAL        | 08/06/1950 | Μ      | WN7 1NJ                | <u>Select</u> | _ |                              |                   |
| Surname                                                                                                    | 11149        |               | CHELSEA    | ENGLAND         | 08/06/1950 | Μ      | WN7 1NJ                | Select        |   |                              |                   |
| Forename                                                                                                    | 11997        |               | FINDON     | TERRY           | 08/06/1950 | Μ      | WN7 1NJ                | Select        |   |                              |                   |
| Address                                                                                                    | 14050        |               | FORD       | GERALD          | 30/06/2006 | Μ      | WN7 1NJ                | Select        |   |                              |                   |
|                                                                                                    | 11144        |               | FOREST     | ENGLAND         | 08/06/1950 | М      | WN7 1NJ                | Select        |   |                              |                   |
|                                                                                                    | 11992        |               | GOFFSPARK  | RUSSELL         | 08/06/1950 | М      | WN7 1NJ                | Select        | _ |                              | //                |
|                                                                                                    | 14049        |               | KELLY      | FREDA           | 30/06/2006 | F      | WN7 1NJ                | Select        | _ |                              |                   |
|                                                                                                    | 14773        |               | KORNIKOVA  | ANNA            | 08/06/1950 | F      | WN7 1NJ                | Select        | _ |                              |                   |
| Post Code                                                                                                    | 14720        |               | LAWRENCIUM | HUNDREDANDTHREE | 08/06/1950 | М      | WN7 1NJ                | Select        |   |                              |                   |
| Post code                                                                                                    | 11140        |               | LEIPZIG    | EASTGERMANY     | 08/06/1950 | М      | WN7 1NJ                | Select        |   |                              |                   |
| Sex                                                                                                    | 14004        |               | LINDGREN   | NILS            | 30/06/2006 | М      | P012 3EN               | Select        |   |                              |                   |
| Date of Birth                                                                                                    | Records 1 t  | o 15 of 30    |            |                 |            |        | Page                   | 1/2 🕨 🍽       |   |                              |                   |
|                                                                                                    |              |               |            |                 |            |        |                        |               |   |                              |                   |

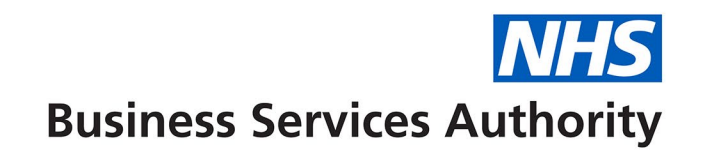

To filter the patient list you can enter the patient's surname, forename or date of birth in the relevant blank field below the column header and click enter on your keyboard to display your choice. Select the patient from the list displayed and this will populate the online FP17 Patient Information tab:

|            |         |                 |         |   | L.         |   |        |   |                        |   | C⊻           |
|------------|---------|-----------------|---------|---|------------|---|--------|---|------------------------|---|--------------|
| Patient Id | NHS Nun | nber Sumame     | Forenam | е | D.O.B.     |   | Sex    |   | Last Known<br>Postcode |   | Action       |
| Filter     | Filter  | <b>T</b> FINDON | Filter  | ۲ | Filter     | ۲ | Filter | ۲ | Filter                 | ۲ | Clear Filter |
| 11997      |         | FINDON          | TERRY   |   | 08/06/1950 |   | М      |   | WN7 1NJ                |   | Select       |
|            |         |                 |         |   |            |   |        |   |                        |   |              |
|            |         |                 |         |   |            |   |        |   |                        |   |              |
|            |         |                 |         |   |            |   |        |   |                        |   |              |
|            |         |                 |         |   |            |   |        |   |                        |   |              |
|            |         |                 |         |   |            |   |        |   |                        |   |              |
|            |         |                 |         |   |            |   |        |   |                        |   |              |
|            |         |                 |         |   |            |   |        |   |                        |   |              |
|            |         |                 |         |   |            |   |        |   |                        |   |              |
|            |         |                 |         |   |            |   |        |   |                        |   |              |
|            |         |                 |         |   |            |   |        |   |                        |   |              |
|            |         |                 |         |   |            |   |        |   |                        |   |              |
|            |         |                 |         |   |            |   |        |   |                        |   |              |

If it is a new patient, you must enter their details manually; however, you can search for their address by entering their post code in the Post Code field and clicking on the magnifying glass next to the 'Postal address Selector'. Then select the correct address from the list displayed.

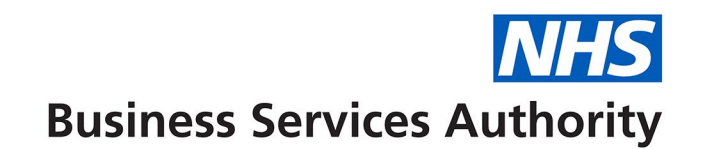

Once patient details are completed, select the **Treatment Dates/Incomplete** tab and the enter dates of acceptance and completion which can be in the following formats – DDMMYY, DD/MM/YY, DD/MM/YY, DD/MM/CCYY

Note: Date of completion is not necessary at this stage if the course of treatment is going to be left open and saved as a draft.

| Patient Information                | Dental Care Professional         | Treatment Dates/Incomplete | Exemptions, Remissions & Patient Charg           | Supporting Evidence        | Treatment Category        | COVID Status Triage Results       | Clinical Data Set         |
|------------------------------------|----------------------------------|----------------------------|--------------------------------------------------|----------------------------|---------------------------|-----------------------------------|---------------------------|
| Other Ethnic Orig                  | 'n                               |                            | -                                                |                            |                           |                                   |                           |
| For Incomplete Treatme<br>provided | ent the Band for actual Treatmen | nt 🗸                       |                                                  |                            |                           |                                   |                           |
| Date of Acceptance                 |                                  | iii ★                      | Completio                                        | Date same as Acceptance    |                           |                                   |                           |
| Date of Completion or L            | ast Visit                        | <b>ii</b> *                | Flexible Co                                      | mmissioning Flag           |                           |                                   | ~                         |
|                                    |                                  |                            |                                                  |                            |                           |                                   |                           |
|                                    |                                  | Save as Draft and C        | Create Another Claim Save as Draft and Return to | aunch Screen Save and Crea | te Another Claim Save and | Return to Launch Screen Cancel ar | nd Return to Launch Scree |

If it is incomplete treatment, enter the band of treatment carried out and ensure there is an accompanying band of treatment either equal or of a higher value entered in the **Treatment Category** screen.

If the patient is exempt, select the **Exemptions, Remissions & Patient Charge** tab and enter the necessary information. If an exemption or remission is claimed, then one of the "evidence seen" boxes **must** be ticked – including a prison exemption. However, the patient charge entry is not mandatory if the patient is not exempt.

Please note that if a patient is under 18, both the "Patient under 18" and "Evidence of Exemption or Remission seen – Yes/No" boxes have to be ticked.

Tax Credit Exemption is no longer accepted on a course of treatment with the Date of Acceptance on or after 6 April 2025.

| Patient Information                                               | Dental Care Professional             | Treatment Dates/Incomplete                                               | Exemptions, Remissions & Patient Charge                  | Supporting Evidence Treatment Cat                         | egory COVID Status Triage Results                    | Clinical Data Set         |
|-------------------------------------------------------------------|--------------------------------------|--------------------------------------------------------------------------|----------------------------------------------------------|-----------------------------------------------------------|------------------------------------------------------|---------------------------|
| Other Ethnic Origin                                               |                                      |                                                                          |                                                          |                                                           |                                                      |                           |
| Patient Under 18<br>Aged 18 in full-time<br>education<br>Prisoner | Full r     Incor     Incor     and s | remission - HC2 cert  me support me-related employment support allowance | Partial remission - HC3 cert<br>NHS tax credit exemption | Expectant mother<br>Income-based jobseeker's<br>allowance | Nursing mother<br>Pension credit guarantee<br>credit |                           |
| Evidence of Exemption or<br>Patient Charge Collected              | Remission seen                       | Yes No 0.00                                                              |                                                          |                                                           |                                                      |                           |
|                                                                   |                                      | Save as Draft and                                                        | Create Another Claim Save as Draft and Return to Lau     | nch Screen Save and Create Another Claim                  | Save and Return to Launch Screen Cancel ar           | d Return to Launch Screen |

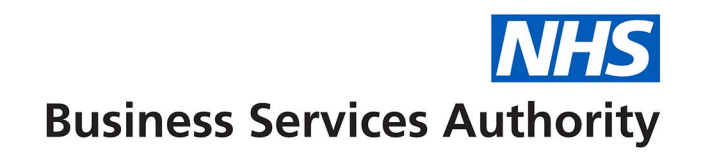

## Select the Supporting Evidence tab and complete with relevant information (if required)

| Patient Information                                                                                 | Dental Care Professional                                                                 | Treatment Dates/Incomplete              | Exemptions, Remissions & Patient Charge              | Supporting Evidence        | Treatment Category       | COVID Status Triage Results      | Clinical Data Set       |
|----------------------------------------------------------------------------------------------------|------------------------------------------------------------------------------------------|-----------------------------------------|------------------------------------------------------|----------------------------|--------------------------|----------------------------------|-------------------------|
| Other Ethnic Orig                                                                                   | in                                                                                       |                                         |                                                      |                            |                          |                                  |                         |
| Where another person a<br>Name of person signing<br>Relationship to patient                         | signs for treatment on behalf of                                                         | f the patient.                          |                                                      |                            |                          |                                  |                         |
| Where Aged 18 in Full 1<br>Name of college or univ                                                  | ime Education exemption is clarersity                                                    | aimed.                                  |                                                      |                            |                          |                                  |                         |
| Where Expectant or Nu<br>NHS Maternity Exempti<br>Baby due/born on date                             | rsing Mother exemption is clair<br>on Certificate Number                                 | ned.                                    |                                                      |                            |                          |                                  |                         |
| Where Income Support<br>Guarantee remission is<br>Name of person receivi<br>Date of Birth of person | . Jobseeker's Allowance, Emplo<br>claimed.<br>ng benefit<br>receiving benefit (DD/MM/YYY | yment Support Allowance or Pensio<br>Y) | on Credit                                            |                            |                          |                                  |                         |
| National Insurance Nun                                                                              | nber of person receiving benefi                                                          | it                                      |                                                      |                            |                          |                                  |                         |
| Where HC2 or HC3 Cert                                                                               | ificate or Tax Credit remission                                                          | is claimed.                             |                                                      |                            |                          |                                  |                         |
| Certificate Number or C                                                                             | ard Number                                                                               |                                         |                                                      |                            |                          |                                  |                         |
| Patient Charge Limit (H                                                                             | C3 Certificates only) - £999.9                                                           | 9 format                                | 0.00                                                 |                            |                          |                                  |                         |
|                                                                                                    |                                                                                          | Save as Draft and Crea                  | te Another Claim 🚺 Save as Draft and Return to Launc | h Screen Save and Create A | nother Claim Save and Re | turn to Launch Screen Cancel and | Return to Launch Screen |

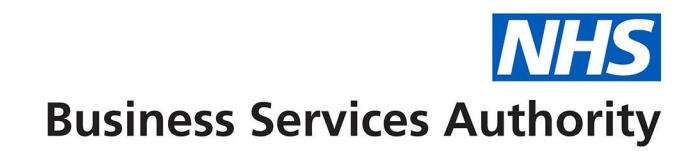

Select Treatment Category tab and enter relevant information.

**N.B.** If the Regulation 11 box is ticked there must be a patient charge entered in the Exemptions, Remissions & Patient Charge area.

| Patient Information | Dental Care Professional | Treatment D     | ates/Incomplete     | Exemptions, Remissions 8      | Patient Charge         | Supporting Evidence         | Treatment Category      | COVID Status Triage Results         | Clinical Data Set         |
|---------------------|--------------------------|-----------------|---------------------|-------------------------------|------------------------|-----------------------------|-------------------------|-------------------------------------|---------------------------|
| Other Ethnic Origin | 1                        |                 |                     |                               |                        |                             |                         | -                                   |                           |
| Band 1              |                          | Band 2          |                     | Band 3                        |                        | Urgent treatment            |                         | Regulation 11 replacement           |                           |
| Prescription only   |                          | Denture repairs |                     | Bridge repairs                |                        | Arrest of bleeding          |                         | Removal of sutures                  |                           |
|                     |                          |                 | Save as Draft and C | reate Another Claim Save as D | raft and Return to Lau | Inch Screen Save and Create | e Another Claim Save an | d Return to Launch Screen Cancel an | d Return to Launch Screen |

#### **COVID Status Triage Results**

Select the **COVID Status Triage Results** tab to enter the number of Triages taken place prior to the patient attending the practice, this should be recorded against each COVID status box as required. The recording of Triage information prior to any face to face treatment is optional and submission of this information is no longer required.

| Patient Infor                   | rmation                     | Dental Care Professional                | Treatment Dates | s/Incomplete Exemptions,             | Remissions & Patient Charge      | Supporting Evidence      | Treatment Category        | COVID Status Triage Re    | esults Clinical Data Set           |
|---------------------------------|-----------------------------|-----------------------------------------|-----------------|--------------------------------------|----------------------------------|--------------------------|---------------------------|---------------------------|------------------------------------|
| Other Et                        | thnic Origir                | 1                                       |                 |                                      |                                  |                          |                           |                           |                                    |
| No. of Triages<br>COVID status: | this course                 | e of treatment resulting in pation      | ent             |                                      |                                  |                          |                           |                           |                                    |
| P                               | Patient Shie<br>At Increase | lded<br>d Risk of severe illness from C | OVID-19         |                                      |                                  |                          |                           |                           |                                    |
| P                               | Possible/co<br>household    | nfirmed COVID patient or thos           | e living in     |                                      |                                  |                          |                           |                           |                                    |
| P                               | Patient is C                | OVID-19 Symptom Free at pre             | sent            |                                      |                                  |                          |                           |                           |                                    |
| c                               | Other                       |                                         |                 |                                      |                                  |                          |                           |                           |                                    |
|                                 |                             |                                         | s               | ave as Draft and Create Another Clai | m Save as Draft and Return to La | Inch Screen Save and Cre | ate Another Claim Save ar | d Return to Launch Screen | Cancel and Return to Launch Screen |

## Select the Clinical Data Set tab and complete to show the treatment carried out

| Patient Information      | Dental Care Profe | ssional     | Freatment Dates/Incomplete | e Exemptions, Remission: | s & Patient Charge Su  | upporting Evidence | Treatme     | ent Category   | COVID Status Triage R | esults Clinical Data | a Set     |
|--------------------------|-------------------|-------------|----------------------------|--------------------------|------------------------|--------------------|-------------|----------------|-----------------------|----------------------|-----------|
| Other Ethnic Origin      |                   |             |                            |                          |                        |                    |             |                |                       |                      |           |
| Scale & polish           |                   |             | Fluoride varnish           |                          | Fissure sealants       |                    | (No. Teeth) | Radiograph(    | s) taken              | (Nur                 | ımber)    |
| Endodontic treatment (pr | e                 | (No. Teeth) | Endodontics - Molar        | (No. Teeth)              | Endodontics - Non-mola | r                  | (No. Teeth) | Highest BPE    | Sextant Score         | ~                    |           |
| 01/09/2022)              |                   | (NI- T      | Democrat fillinger         | (hter Tereth)            | E                      |                    | (NI- T- ++) | 0              |                       | ())-                 | T++-)     |
| Untreated Decayed Teetr  |                   | (No. Teeth) | Permanent fillings         | (No. Teeth)              | Extractions            |                    | (No. Teeth) | Crown(s) pro   | vided                 | (NO.                 | ). Teeth) |
| Upper denture - Acrylic  |                   | (No. Teeth) | Lower denture - Acrylic    | (No. Teeth)              | Upper denture - Metal  |                    | (No. Teeth) | Lower dentu    | re - Metal            | (No.                 | o. Teeth) |
| Veneer(s) applied        |                   | (No. Teeth) | Inlay(s)                   | (No. Teeth)              | Bridge(s) fitted       |                    | (No. units) | Referral for a | dvanced mandatory     | (Bar                 | ınd)      |
|                          |                   | -           |                            |                          |                        |                    | -           | services       |                       |                      |           |
| Examination              |                   |             | Antibiotic items           | (No.                     | Other treatment        |                    |             | Best Practice  | Prevention            |                      |           |
|                          |                   |             | prescribed                 | prescriptions)           |                        |                    |             |                |                       |                      |           |
| Aerosol Generating       |                   | (No. of     | Custom Made Occlusal       |                          | Custom Made Occlusal   |                    |             | Denture Add    | itions/Reline/Rebase  |                      |           |
| Procedure                | appointments)     | J .         | Appliance Hard Bite        |                          | Appliance Soft Bite    |                    |             |                |                       |                      |           |
| Phased Treatment         |                   |             | Pre-formed crowns          | (No. Teeth)              | Advanced Perio RSD     |                    | (No.        |                |                       |                      |           |
|                          |                   |             |                            |                          |                        | sextants)          | ],          |                |                       |                      |           |
| Decayed Permanent Teet   | h                 | (No. Teeth) | Decayed Deciduous Teeth    | (No. Teeth)              | Missing Permanent Tee  | th                 | (No. Teeth) | Missing Deci   | duous Teeth           | (No.                 | ). Teeth) |
| Filled Permanent Teeth   |                   | (No. Teeth) | Filled Deciduous Teeth     | (No. Teeth)              |                        |                    |             |                |                       |                      |           |
|                          |                   |             |                            | · · · ·                  |                        |                    |             |                |                       |                      |           |

Save as Draft and Create Another Claim Save as Draft and Return to Launch Screen Save and Create Another Claim Save and Return to Launch Screen Cancel and Return to Launch Screen

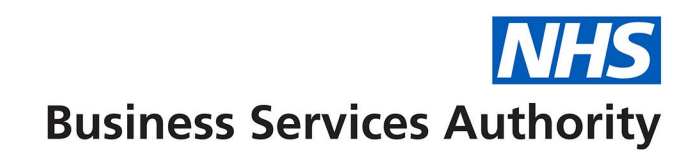

## Click on Other tab and complete accordingly

| Patient Information      | Dental Care Professional | Treatment Dates/Incomplete | Exemptions, Remissions &        | Patient Charge Supporti         | ing Evidence Treatment C      | ategory COVID Status Triage      | Results Clinical Data Set         |
|--------------------------|--------------------------|----------------------------|---------------------------------|---------------------------------|-------------------------------|----------------------------------|-----------------------------------|
| Other Ethnic Orig        | in                       |                            |                                 |                                 |                               |                                  |                                   |
| Treatment on referral    |                          |                            |                                 |                                 |                               |                                  |                                   |
| Free repair/replacemen   | t                        |                            |                                 |                                 |                               |                                  |                                   |
| Further treatment within | n 2 months               |                            |                                 |                                 |                               |                                  |                                   |
| Domiciliary services     |                          |                            |                                 |                                 |                               |                                  |                                   |
| Sedation services        |                          |                            |                                 |                                 |                               |                                  |                                   |
| NICE Guidance            |                          | (No. of                    | Months)                         |                                 |                               |                                  |                                   |
|                          |                          |                            |                                 |                                 |                               |                                  |                                   |
|                          |                          | Save as Draft and C        | reate Another Claim Save as Dra | aft and Return to Launch Screen | Save and Create Another Claim | Save and Return to Launch Screen | Cancel and Return to Launch Scree |

## Repeat for the Ethnic Origin tab

| Patient Information              | Dental Care Professiona | Treatment Date                     | s/Incomplete        | Exemptions, Re       | missions & Patient Charge       | Supportin     | g Evidence                                     | Treatment C              | ategory    | COVID Status Triage                                | Results              | Clinical Data Set         |
|----------------------------------|-------------------------|------------------------------------|---------------------|----------------------|---------------------------------|---------------|------------------------------------------------|--------------------------|------------|----------------------------------------------------|----------------------|---------------------------|
| Other Ethnic Origi               | n                       |                                    |                     |                      |                                 |               |                                                |                          |            |                                                    |                      |                           |
| White British<br>White and Asian | □ w<br>□ o              | hite Irish<br>:her Mixed Backgroun | d                   | Other Wi<br>Asian or | ite Background                  | W<br>A:<br>Pi | /hite and Black<br>sian or Asian B<br>akistani | Caribbean [<br>British [ |            | White and Black<br>Asian or Asian I<br>Bangladeshi | a African<br>British |                           |
| Other Asian background           | В                       | ack or Black British<br>aribbean   |                     | Black or             | Black British African 🗌         | 0             | ther Black bac                                 | kground                  |            | Chinese                                            |                      |                           |
| Any other ethnic group           | _ P                     | atient declined                    |                     |                      |                                 |               |                                                |                          |            |                                                    |                      |                           |
|                                  |                         | s                                  | Save as Draft and C | reate Another Claim  | Save as Draft and Return to Lau | inch Screen   | Save and Creat                                 | e Another Claim          | Save and F | eturn to Launch Screen                             | Cancel an            | d Return to Launch Screer |

If the treatment is on-going, select either "Save as draft and create another FP17" or "Save as draft and return to launch screen" tab – claim can be finalised at a later date.

If treatment complete select either "Save and create another FP17" tab or "Save and return to launch screen" tab as only the Clinician who carried out the treatment can authorise the claim.

Individual Clinicians can find and authorise their claims by logging in to Compass and selecting Activity and then Activity Authorisation Search. This will present the following screen:

| ✿ Home » Activit        | y Authorisation Sear     | rch                           |                                    |                              |                                  |                                        |                           |                         |  |  |
|-------------------------|--------------------------|-------------------------------|------------------------------------|------------------------------|----------------------------------|----------------------------------------|---------------------------|-------------------------|--|--|
| Contract ID             | Q                        |                               |                                    | Perso                        | nal ID 835                       | 835773                                 |                           |                         |  |  |
|                         |                          |                               |                                    |                              |                                  |                                        |                           | Search Clear            |  |  |
| The claims listed below | w have been created l    | by your practice but are awa  | ting authorisation before they c   | an be processed throug       | n the NHS Dental Services system | n. Please select each claim and autho  | orise appropriately by co | ompleting the Clinician |  |  |
| Declaration tab or sele | ect 'Authorise All' belo | w which will allow you to con | nplete a single Clinician Declarat | tion which will apply to all | daims showing on the list. To n  | arrow down claims to a specific contra | act, enter the Contract I | D at the top of the     |  |  |
| screen and press 'Sea   | rch'.                    |                               |                                    |                              |                                  |                                        |                           |                         |  |  |
| Search Contract ID      | ~                        | $\mathbf{\mathfrak{b}}$       |                                    |                              |                                  |                                        |                           | <u>↓</u> Authorise All  |  |  |
| Contract ID             | Personal ID              | Patient Surname               | Patient Forename                   | Date of Birth                | Treatment Start Date             | Treatment End Date                     | Form Type                 | Action                  |  |  |
| 9251790001              | 835773                   | LEADINGSPACE                  | JIM                                | 08/06/1950                   | 18/03/2024                       | 25/03/2024                             | Gen.                      | Authorise 💌             |  |  |
|                         |                          |                               |                                    |                              |                                  |                                        |                           |                         |  |  |

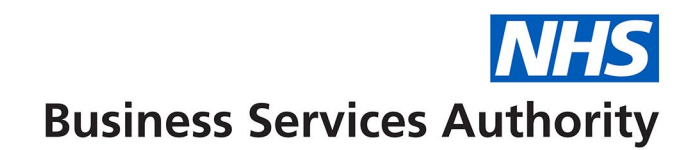

If there are any claims to authorise they will be listed here, click Authorise All (or claims can be authorised individually) and you will be presented with the Clinician Declaration tab which allows the Clinician to review and authorise the FP17.

| Patient Information                                                                                                    | Dental Care Professional | Treatment Dates/Incomplete | Exemptions, Remissions & Patient Charge | Supporting Evidence | Treatment Category | COVID Status Triage Results | Clinical Data Set |  |  |  |
|----------------------------------------------------------------------------------------------------|--------------------------|----------------------------|-----------------------------------------|---------------------|--------------------|-----------------------------|-------------------|--|--|--|
| Other Ethnic Origi                                                                                                    | Clinician Declaration    |                            |                                         |                     |                    |                             |                   |  |  |  |
| All the necessary care and treatment that the patient is willing to undergo will be provided                                                                                                    |                          |                            |                                         |                     |                    |                             |                   |  |  |  |
| All the currently necessary care and treatment that the patient is willing to undergo has been carried out                                                                                                    |                          |                            |                                         |                     |                    |                             |                   |  |  |  |
| I declare that I am properly entitled to practice under the current dental regulations and that the information I have given on this form is correct and complete. I understand that if it is not, appropriate action may be taken. For the pu verification of this and the prevention and detection of fraud and incorrectness, I consent to the disclosure of relevant information from this form to and by the NHS Business Services Authority |                          |                            |                                         |                     |                    |                             |                   |  |  |  |
|                                                                                                    |                          |                            |                                         |                     |                    |                             |                   |  |  |  |

Once the boxes have been ticked, click Authorise.